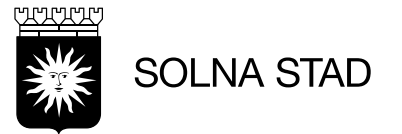

SID 1(6) 2023-01-31

# Installation av Lifecare Mobil Omsorg (LMO) och Phoniro PI på mobiltelefon

## Mobil

- Bluetooth, Wifi och Mobildata ska alltid vara på.
- Stäng av och på telefonen minst 1 gång/vecka och vid "strul".

# Installation av Lifecare Mobil Omsorg (LMO)

- <u>Gäller för privata utförare:</u>
- Skicka länk till telefon(sms) <u>https://utb-</u> lcsse.service.tieto.com/lmoapp/23.21.0/LMO\_solna\_VOO\_release.apk
- Kopiera länken till Google Chrome.
- Ladda ner Lifecare Mobil Omsorg (LMO).
- "Godkänn" okända källor.
- Klicka **"Tillåt"** på alla frågor.

#### 1. Gå in i telefon Inställningar Om telefonen

| Inst | ällningar                                                            | ۹ 🖰          |  |  |  |  |  |
|------|----------------------------------------------------------------------|--------------|--|--|--|--|--|
| 0    | Enhetsvård<br>Batteri, Lagring, Minne, Säkerhet                      |              |  |  |  |  |  |
| ::   | Appar<br>Standardappar, Appbehörigheter                              |              |  |  |  |  |  |
| 111  | Allmän hantering<br>Språk och inmatning, Datum och tid, Återställ    |              |  |  |  |  |  |
| ¥    | Tillgänglighet<br>Voice Assistant, Monoljud, Assistent-meny          |              |  |  |  |  |  |
| U    | Programvaruuppdatering<br>Hämta uppdateringar, Senaste uppdateringen |              |  |  |  |  |  |
| 2    | Bruksanvisning<br>Bruksanvisning                                     |              |  |  |  |  |  |
| 0    | Om telefonen<br>Status, Juridisk information, Tele                   | efonens namn |  |  |  |  |  |

#### Välj Redigera

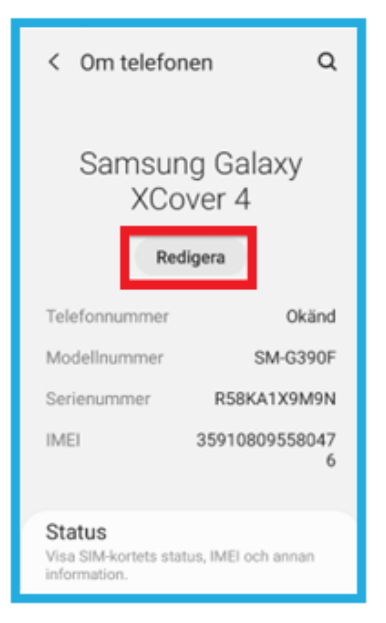

#### 3. Fyll i telefonens namn och välj Klart.

| т                  | Telefonens namn                                                                                                    |     |      |         |   |   |     |      |        |    |  |
|--------------------|----------------------------------------------------------------------------------------------------|-----|------|---------|---|---|-----|------|--------|----|--|
| N<br>te<br>vi<br>m | Namnet visas på andra enheter när<br>telefonen är tillgänglig för anslutning<br>via Bluetooth, Wi-Fi Direct och andra<br>metoder. |     |      |         |   |   |     |      |        |    |  |
| T                  | Test2                                                                                                    |     |      |         |   |   |     |      |        |    |  |
|                    |                                                                                                    | Avi | bryt |         |   |   | K   | lar  |        | Þ  |  |
|                    | riens                                                                                                    | mm  | 0e   | -       | - |   | R54 | BM50 | UH9    | 41 |  |
| (†)                |                                                                                                    |     |      |         |   |   | Ŷ   | Ę    | 2      | •  |  |
| 1                  | 2                                                                                                    | 3   | 4    | Ę       | 5 | 6 | 7   | 8    | 9      | 0  |  |
| Q                  | w                                                                                                    | Ε   | R    | т       | Y | U | 1   | 0    | Ρ      | Å  |  |
| Α                  | s                                                                                                    | D   | F    | G       | н | J | К   | L    | Ŏ      | Ä  |  |
| 1                  |                                                                                                    | z   | х    | с       | ۷ | в | Ν   | м    |        | a  |  |
| !#                 | !#1 ,                                                                                                    |     |      | Svenska |   |   |     |      | . Klar |    |  |

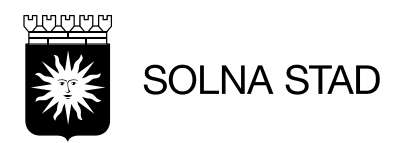

# **Installation av Phoniro Pl**

(Gäller för privata utförare).

- Appen Phoniro PI finns att hämta via Google Play Butik.
- Vid hämtning/installation är det viktigt att klicka **"Tillåt"** på alla okända källor.

# Koppla mobil till organisation

- Vid användning av telefon i Lifecare Mobil Omsorg (LMO) måste telefon kopplas till Organisation i Phoniro.
- För att koppla **Phoniro Care (webbgränssnittet)** på dator. Följ installationsstegen här nedan:
  - Öppna LMO-appen, under huvudmenyn finns information om LMO. Leta fram numret som står angivet under fältet: <u>Identifierare.</u>

| Information<br>Lifecare No. (LOmsorg) |  |  |  |  |  |  |
|---------------------------------------|--|--|--|--|--|--|
| Om Licenser                           |  |  |  |  |  |  |
| Version<br>20.20.0                    |  |  |  |  |  |  |
| Byggnummer<br>1035457                 |  |  |  |  |  |  |
| Domän<br>Solna_V00                    |  |  |  |  |  |  |
| Android version<br>10                 |  |  |  |  |  |  |
| Identifierare<br>6f809d172263a5a3     |  |  |  |  |  |  |
|                                       |  |  |  |  |  |  |
|                                       |  |  |  |  |  |  |
|                                       |  |  |  |  |  |  |
| Testa uppkopplingen till servern      |  |  |  |  |  |  |

#### I Phoniro (webbgränssnittet):

- 2. Välj: Administration>Mobiltelefoner.
- 3. Välj läge: Endast okopplade.
- 4. Välj status: Både aktiverade och inaktiverade.
- 5. Ange sedan koden "identifierare" som fanns i LMO vid steg 1

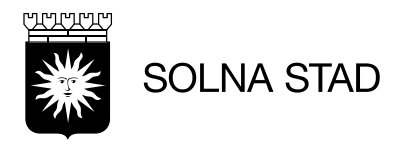

# 🟠 Startsida > 💢 Administration > 🗊 Mobiltelefoner

#### Administration av mobiltelefoner

Här visas okopplade mobiltelefoner samt mobiltelefoner kopplade till organisationen. Klicka på en mobiltelefon i listan för att koppla den till organisationen och/eller redigera dess övriga uppgifter. <u>(Mer hjälp)</u>

| Nan<br>Tele | nn<br>efonnummer                                                            |                                                                            | Läge<br>Status | Endast okopplade 🗸<br>Både aktiverade och inaktiverade 🖌 |
|-------------|-----------------------------------------------------------------------------|----------------------------------------------------------------------------|----------------|----------------------------------------------------------|
| Blåt        | tandsadress                                                                 |                                                                            |                |                                                          |
| Ide         | ntifierare                                                                  | 88D548FCE255EA51                                                           |                |                                                          |
| Exte        | ernt id                                                                     |                                                                            |                | Sök                                                      |
|             |                                                                             |                                                                            |                |                                                          |
| s           |                                                                             |                                                                            |                |                                                          |
|             | SM-A236B<br>Identifierare<br>Blåtandsadre<br>Externt id: c<br>Version: 1.26 | : 88D548FCE255EA51<br>ess: 1CF8D0886B42<br>59debad8fb5ecda<br>5.6.12606000 |                |                                                          |

- 6. Kontrollera att inställningarna och sifforna stämmer, tryck sedan på **"Sök".**
- 7. Om en telefon matchar med uppgifterna så dyker den upp, välj den.
- 8. Då får du upp redigeringsvy för telefonen. Välj Organisation och kontrollera att telefonen är markerad"**Aktiv**", Klicka Spara

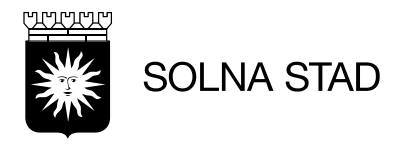

| Redigera mobilt<br>Fyll i ett namn på mobi<br>avsluta med att klicka p<br>tillhör din organisation. | elefons uppgiften<br>Itelefonen, se till att mo<br>bå "Spara". Välj "Ingen" i l<br><u>(Mer hjälp)</u> | r<br>biltelei<br>listan o | fonen är märkt med dett<br>ch klicka på "Spara" för a | a namn. Välj organisation o<br>att frikoppla en mobiltelefo |
|----------------------------------------------------------------------------------------------------|----------------------------------------------------------------------------------------------------|---------------------------|-------------------------------------------------------|-------------------------------------------------------------|
| Registreringsdatum                                                                                  | 2023-01-17                                                                                            |                           | Version                                               | 1.26.6.12606000                                             |
| Blåtandsadress                                                                                      | 1CF8D0886B42                                                                                          |                           | Identifierare                                         | 88D548FCE255EA51                                            |
|                                                                                                    |                                                                                                    |                           | Externt id                                            | c59debad8fb5ecda                                            |
| Namn                                                                                                | SM-A236B                                                                                              |                           | Tillhör organisation                                  | Ingen 🗸                                                     |
| Nummer                                                                                              |                                                                                                    |                           |                                                       |                                                             |
| IMEI-kod                                                                                            |                                                                                                    |                           |                                                       |                                                             |
| Anteckning                                                                                          |                                                                                                    |                           |                                                       |                                                             |
| Aktiv                                                                                               | <b>✓</b>                                                                                              |                           |                                                       |                                                             |

#### Hjälp en vän

Innan du kan använda LMO appen på telefonen måste du köra Hjälp en vän. LMO får en Identifierare (IDkod) som ska parkopplas i systemen. För att se guide på detta – se dokumentet. **Hjälp en vän LMO** 

När ska du köra "Hjälp en vän":

- En helt ny telefon
- Ominstallation av telefon

För guide kring detta - se dokument: "Hjälp en vän LMO" på Solna.se

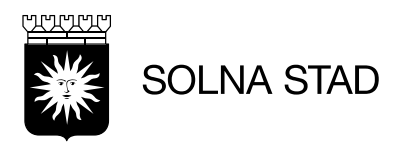

# Åtkomst till Lifecare Utförare (privat utförare)

- Åtkomst till Lifecare Utförare <u>https://solna.se/lcutforare</u>
- Logga med BankID

| SOLNA STAD       |   |                                    |
|------------------|---|------------------------------------|
|                  |   |                                    |
| Namn och Lösen   | > |                                    |
| siths            | > | Välj inloggningsmetod              |
| BankID Solna VoO | > | Klicka på önskad inloggningsmetod. |
| OneTouch         | > |                                    |
|                  |   |                                    |

## Fel som kan uppstå

- LMO (Lifecare Mobil Omsorg) om nedladdning misslyckas avinstallera appen och gör om installationen (privat utförare)
- Fel datum/tid på arbetspassen Ställ in mobilen på automatiskt datum/tid
- Felmeddelande "Kan inte nå servern" Beror vanligtvis på brist på datatrafik.
- Plats under inställningar ska vara aktiverad
- **Tillåt** okända källor för Phoniro PI
- Om en mobil försvinner /blir stulen avaktivera den i Phoniro Care!
- **Mobilen kopplas inte** Annan verksamhet kan ha kopplat upp mobilen vilket medför att genomförda arbetspass hamnar på fel verksamhet!
- Fel mobil kopplas till verksamheten Se ovan

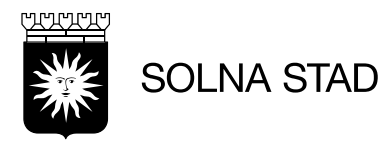

#### • Digitala låset är bara grå.

Oftast beror det på att personalens information inte stämmer:

- se **alltid** till att fylla i **Lifecae Utförare** först och fyll i rollen i Phoniro Care
- o det kan bero på att namn, användarnamn, personnummer felstavat eller m.m. .
- o telefonen inte ligger i rätt organisation.